附件4

## "青春团缘" 单身青年操作指引

## 一、注册流程

单身青年通过微信搜索"青春团缘"进入小程序,使用手机号注册,选择"我是单身"。

| <        | 注册                | ••• – © | <             | 完善信息  | •••   -   • |
|----------|-------------------|---------|---------------|-------|-------------|
|          | 注册账号              |         | 请             | 先选择身份 |             |
| L        | 请输入手机号            |         | $\mathcal{R}$ | 我是红   | 娘           |
|          | 请输入密码             |         |               |       |             |
| <u> </u> | 请再次输入密码           |         | 8             | 我是单   | 身           |
| $\oplus$ | 验证码               | 获取验证码   |               |       |             |
|          | <b>立即注册</b><br>日有 | ₩号? 去登陆 |               |       |             |

姓名可填写真实姓名,也可填写与《单身职工信息登记表》中填 报一致的昵称,便于本单位红娘辨识,所有信息都要如实填写。

| く完善   | 善信息       |                     | ••• • | <    | 完善信息  |         | (·•·   ( | Ð |
|-------|-----------|---------------------|-------|------|-------|---------|----------|---|
|       |           | 基本信息                |       |      |       | 完善信息    |          |   |
|       |           |                     |       | 身高cm | 请选择身高 |         |          |   |
|       |           |                     |       | 体重kg | 请选择体重 |         |          |   |
|       | 为了方便您的3   | 为了方便您的交友体验,请上传本人真实照 | 照片    |      | 居住地   | 北京市 北京市 |          |   |
| *** ~ | 5         | 诗话它州夕               |       |      | 月收入   | 请选择月收入  |          |   |
| ×±-亡  | 2         | 请选择性别               |       |      | 文化程度  | 请选择文化程度 |          |   |
| 生日    | 75<br>日 译 | 请 <u>这</u> 并 任 加    |       |      |       | 下一步     |          |   |
|       |           |                     |       |      |       |         |          |   |
|       |           | 下一步                 |       |      |       |         |          |   |
|       |           |                     |       |      |       |         |          |   |
|       |           |                     |       |      |       |         |          |   |
|       |           |                     |       |      |       |         |          |   |
|       |           |                     |       |      |       |         |          |   |
|       |           |                     |       |      |       |         |          |   |
|       |           |                     |       |      |       |         |          |   |

| •••• | ॰ Carrier ᅙ | 4:34 PM | 🕑 100% 🗩 | < |        | 完善信息      | ••• – 💿 |
|------|-------------|---------|----------|---|--------|-----------|---------|
| ¢    | 9           | 完善个人信息  |          |   |        | 择偶要求      |         |
|      |             |         |          |   | 年龄要求   | 18-49岁    |         |
|      | 工作性质        | 请选择工作性质 |          |   | 身高要求cm | 145-158cm |         |
|      | 工作单位        | 请输入工作单位 |          |   | 体重要求kg | 30-66kg   |         |
|      | 婚史          | 请选择婚史   |          |   | 居住地    | 北京市 北京市   |         |
|      | キエフナ        | 津油探索エフィ |          |   | 文化程度   | 中专        |         |
|      | 有九于女        | 頃远洋有尤于女 |          |   | 收入要求   | 7000元/月以上 |         |
|      | 是否有车        | 请选择是否有车 |          |   | 婚史要求   | 有         |         |
|      | 住房情况        | 请选择住房情况 |          |   | 车子要求   | 有         |         |
|      |             |         |          |   | 住房要求   | 有         |         |
| Ĩ    |             | 下一步     |          |   |        | 完成        |         |
|      | 4           |         |          |   | _      |           |         |
|      |             |         |          |   |        |           |         |
|      |             |         |          |   |        |           |         |

填完上面的基本信息之后,还需要找到"我的"主页,点击右上角图标,补充更完善的信息,方便其他单身青年更多的了解你。

|                                       | 基本资料 (第4396/569世界) | (Wite             |
|---------------------------------------|--------------------|-------------------|
|                                       | 54853-60           | <b>49</b> 0 - 200 |
| ● ● ● ● ● ● ● ● ● ● ● ● ● ● ● ● ● ● ● | <b>姓名 (昭称)</b>     | R >               |
|                                       | 11-98              | 文 >               |
| 10 Han                                | 元钟安直               | < 280336%         |
|                                       | 出土车时               | 1994-03-15 >      |
|                                       | 余夏cn               | 173 >             |
|                                       | 44厘32              | 69 >              |
| AN AN                                 | 用(1)2              | 100/07-100/07 >   |
|                                       | 四秋入                | 9000-1000070/8 >  |
| REMER                                 | THER               | (中秋 )             |
| () TINGERS                            | 婚姻状态               | ##68;**           |
| ~                                     | 住用档尺               | 元 >               |
| A 342 112                             | 汽车捕用               | 5. >              |
| (2) NR                                | 1175-0741          |                   |

## 二、加入单身圈

想要联系其他单身青年,首先要加入本单位红娘单身圈,本单位 红娘审核通过之后,单身青年信息方可在平台显示。

单身青年可以通过本单位红娘分享的单身圈链接加入他的单身圈,也可以来到交友列表,找到并点击本单位红娘头像,进入本单位红娘详情,点击"加入 Ta 的单身圈",然后等待红娘处理。

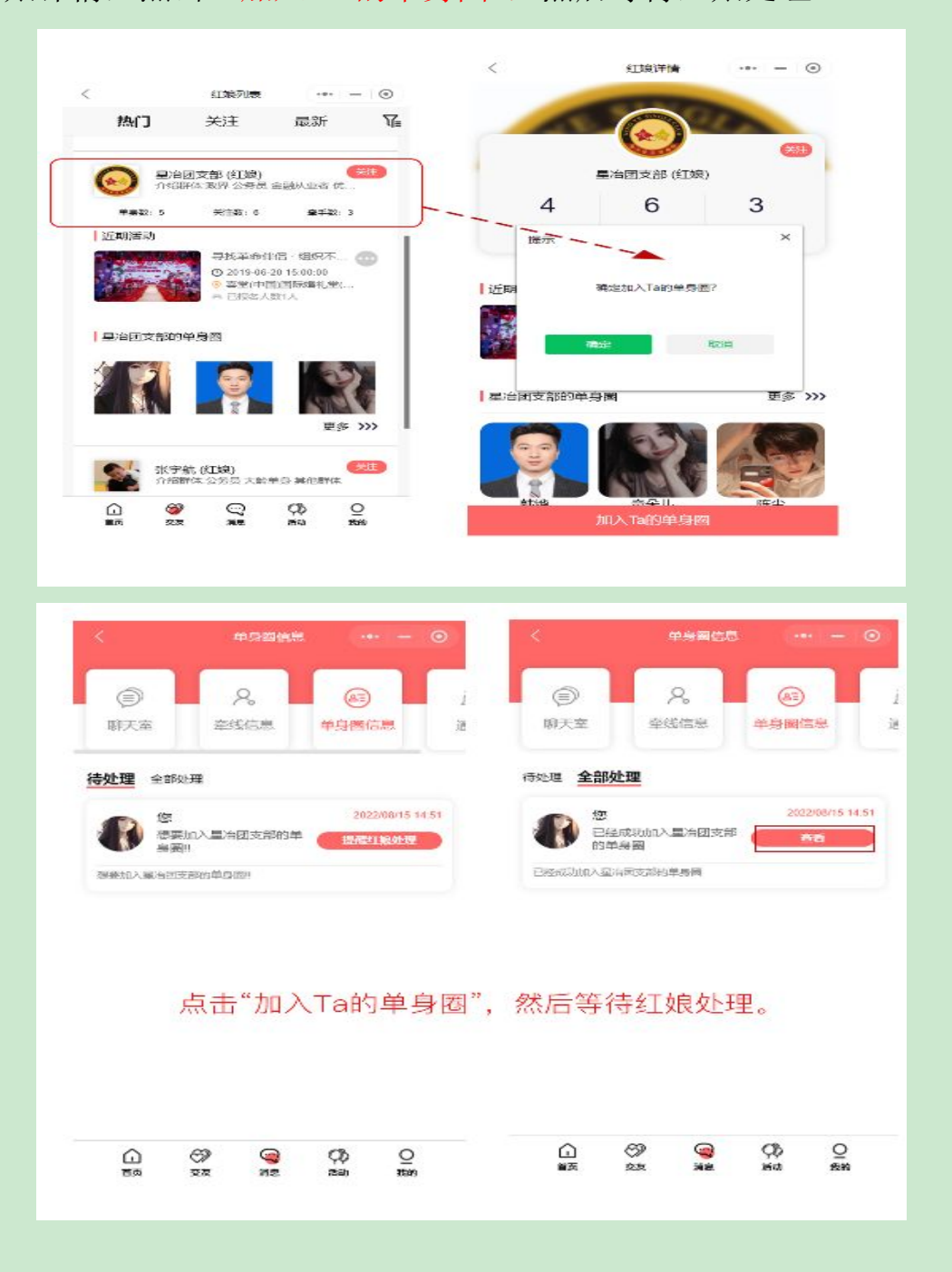

本单位红娘审核通过之后,你的单身信息就可以在红娘的单身圈 中显示,可以进行交友互动了。

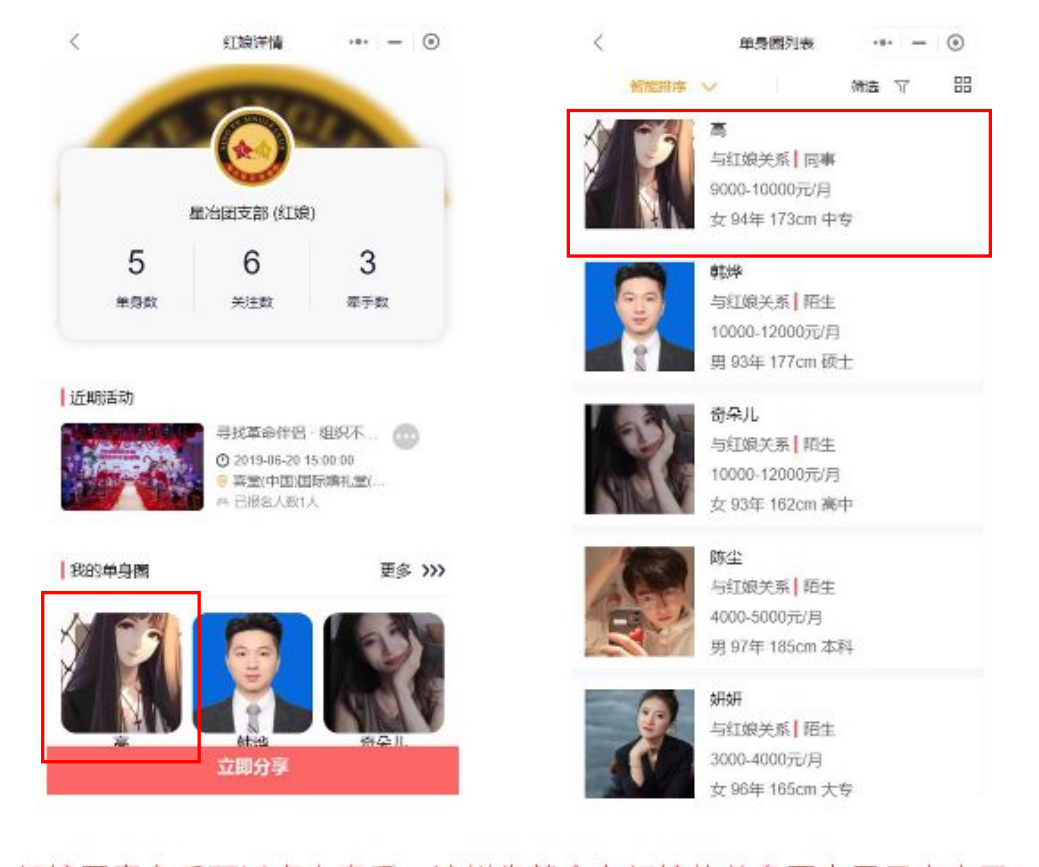

红娘同意之后可以点击查看,这样你就会在红娘的单身圈中展示出来了!

## 三、联系交友

本单位红娘发布完你的单身信息之后,你就可以在平台联系其他 单身进行交流互动了。

首先来到交友列表,可以通过全员筛选按钮 按照个人要求筛选单身;还可以找到红娘,点开红娘头像,查看他的单身圈,找到心仪的异性。

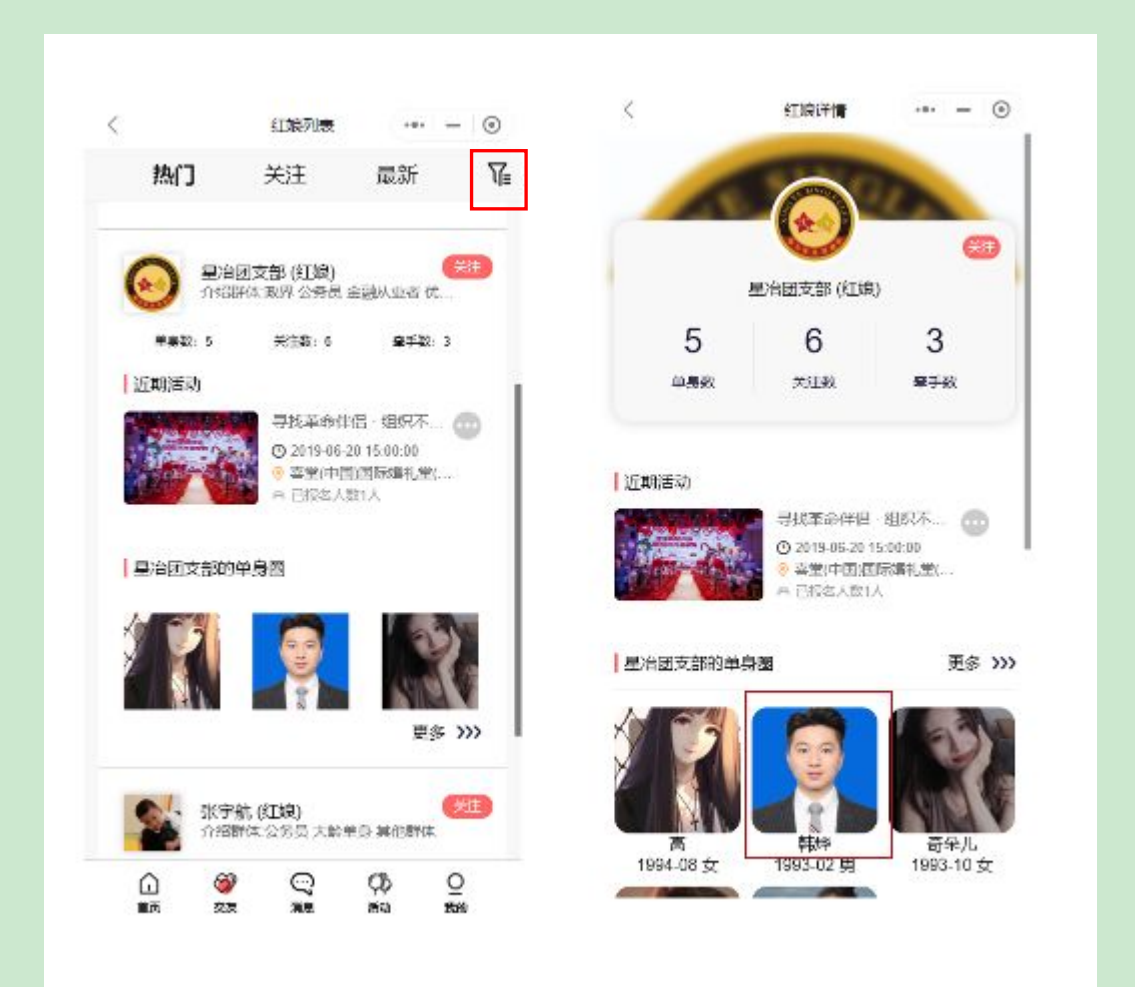

想要与心仪的单身取得联系,点击单身界面下方"立即联系", 耐心等待对方同意。

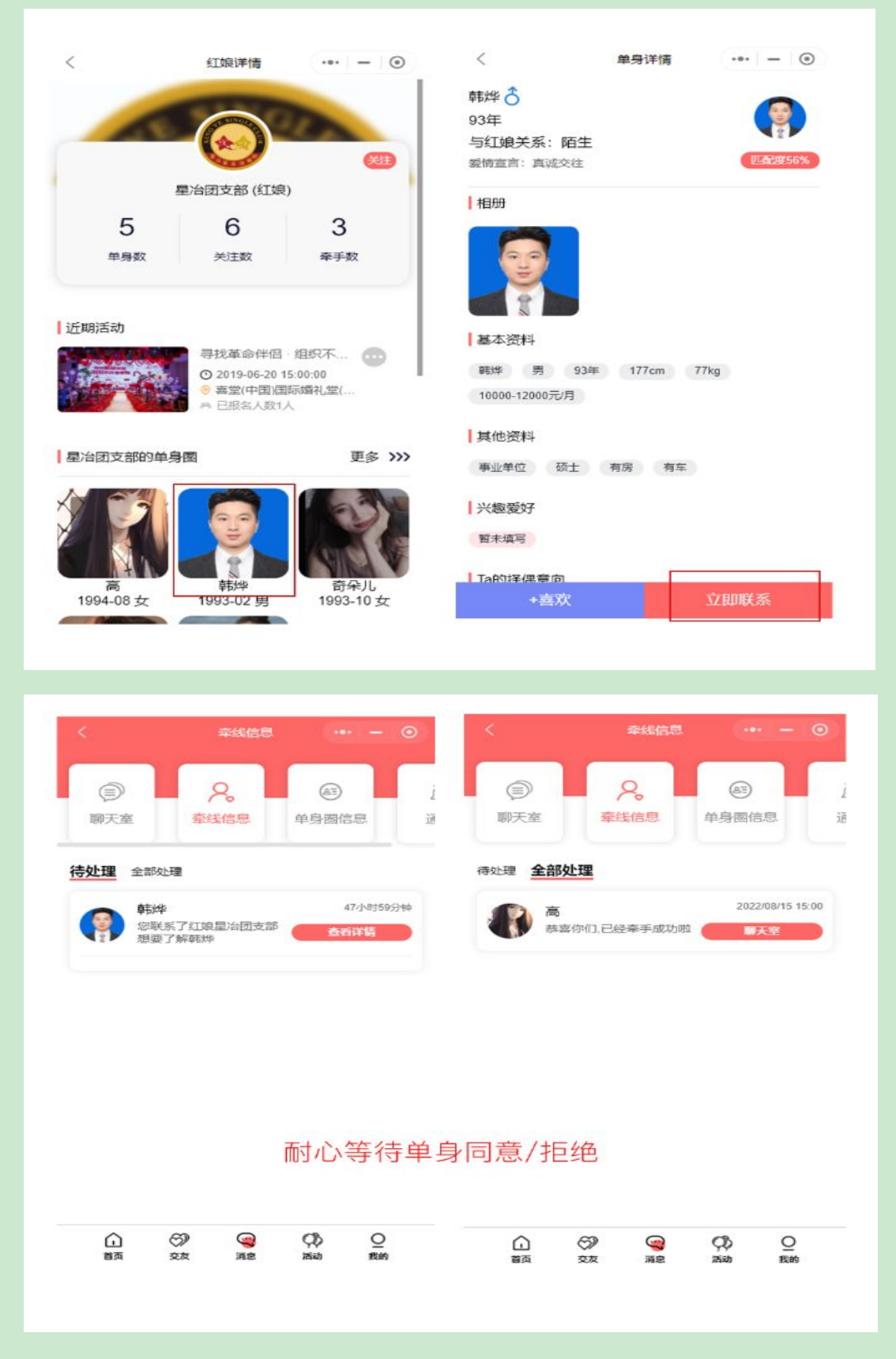

对方同意即自动创建聊天室,可以点击进入"聊天室"进行交流 互动。

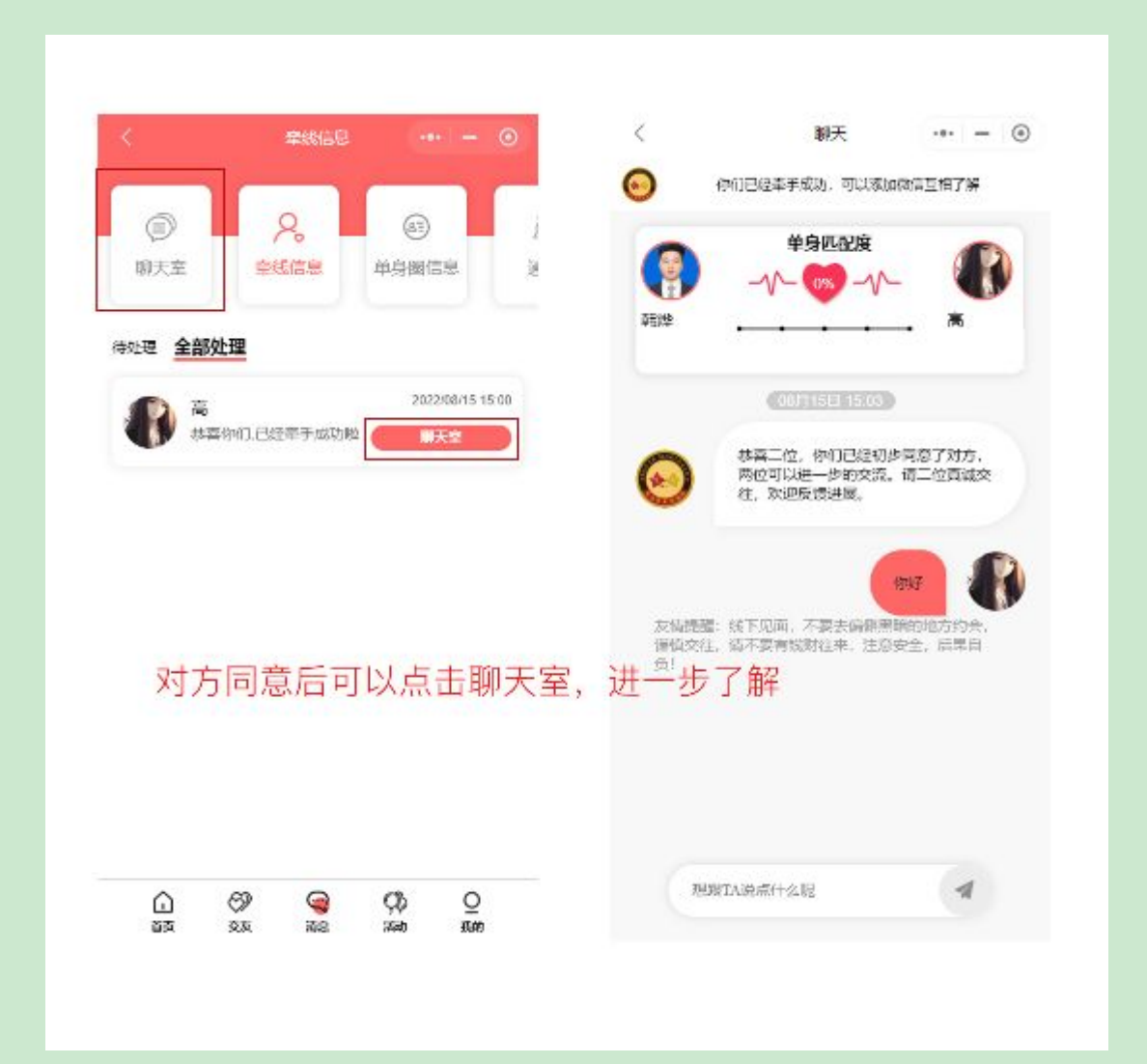